### 公共施設予約システム 空き状況確認方法

# ①予約メニュー

| 中央区 Δ共施設予約システム 公共施設予約メニュー                  |  |  |  |  |
|--------------------------------------------|--|--|--|--|
| ま上はブラウザ用画面にする ログインする ご利用になるサービスを1つ選んでください。 |  |  |  |  |
| 《 お知らせ 》 1. 空き照会・予約の申込                     |  |  |  |  |
| ・利用登録証の有効期限につ 2. 予約内容の確認・取消                |  |  |  |  |
| いて<br>3. 抽選申込の確認・取消/当選の確定                  |  |  |  |  |
| 利用登録証は利用日を基準 4. パスワード変更・利用登録状況             |  |  |  |  |
| として、有効期限を設定して 5. メッセージの確認                  |  |  |  |  |
| おります。<br>有効期限翌日以降分の利用 9.終了                 |  |  |  |  |
| 予約を行う場合は、各登録施                              |  |  |  |  |
| 設の窓口にて更新手続きいた                              |  |  |  |  |
| す。 色・文字サイズ変更 終 了 次へ >>                     |  |  |  |  |
| (例)有効期限が2018年5月                            |  |  |  |  |
| 31日の利用登録<br>証<br>は、2018年5月31日ま<br>         |  |  |  |  |
| での利用予約が可能です。そ                              |  |  |  |  |

### 1. 空き照会・予約の申込をクリックします。

### ②空き照会・予約の申込施設検索

| 中央区公共施設予約                         | ョシステム 空き照会・予約の申込                                 | 施設検索           |         |
|-----------------------------------|--------------------------------------------------|----------------|---------|
| メッセージ(通知)                         | 空き状況の照会や予約をしたい施設の種類を選携<br>右側にあるボタンから施設を探すこともできます | そしてください。<br>F。 |         |
| ログインする                            |                                                  |                | 施設名称で探す |
| 処理ガイド非表示                          |                                                  |                |         |
| ▼施設検索                             |                                                  | 全施設            |         |
| 途中で、ブラウザの「戻る」<br>は<br>使用しないでください。 | 体育施設                                             |                |         |
|                                   | 集会施設                                             |                |         |
|                                   | 展示・研修施設                                          |                |         |
|                                   | 女性センター                                           |                |         |
|                                   |                                                  | 社会教育会館         |         |
|                                   |                                                  | 環境情報センター       |         |
|                                   | 色・文字サイズ変更 メニューへ くく戻                              | る<br>次へ >>     |         |

・集会室(4 F)の空き照会 : <mark>集会施設</mark>をクリック
 ・展示室(2 F, 3 F)の空き照会:展示・研修施設をクリック

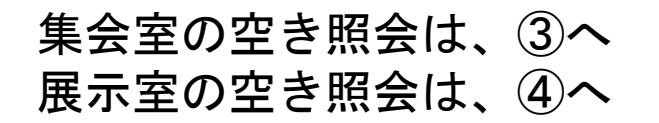

# ③集会施設の空き状況

| 中央区公共施設予約       | <sup>システム</sup> 空き照会                  | ・予約の申  | 3込 施設   | 検索 |     |        |       |                  |        |         |
|-----------------|---------------------------------------|--------|---------|----|-----|--------|-------|------------------|--------|---------|
| メッセージ(通知)       | 空き状況の照会や予約をしたい施設を選んで「次へ」のボタンを押してください。 |        |         |    |     |        |       |                  |        |         |
| ログインする          |                                       |        |         |    | Į   | 最近予約した | 施設を表示 | 申込可能な施設を表示       | 施設一覧表示 | 施設名称で探す |
| 処理ガイド 非表示       | 連維                                    | ł      | 施設名称    |    | 施設  | お知らせ   |       | 施設の設備            |        |         |
| ▼施設検索           |                                       | 京橋区民館  |         |    | 案内  |        | 5     | د <sup>000</sup> |        |         |
|                 | <b>連</b> #                            | 京橋プラザ区 | 民館      |    | 案内  |        |       | L.***            |        |         |
| 途中で、 ブラウザの「戻る」  |                                       | 銀座区民館  |         |    | 案内  |        | 5     |                  |        |         |
| は<br>使用しかいでください |                                       | 新富区民館  |         |    | 案内  |        |       | 2.900 I.         |        |         |
| 使用しないてくたとい。     |                                       | 明石町区民館 |         |    | 案内  |        |       |                  |        |         |
|                 |                                       | 八丁堀区民館 |         |    | 案内  |        |       | /                |        |         |
|                 |                                       | 新川区民館  |         |    | 案内  |        | 6     | L. (19)          |        |         |
|                 |                                       | 堀留町区民館 |         |    | 案内  | お知らせ   |       |                  |        |         |
|                 |                                       | 前頁     | 次頁      |    | 1/3 |        | 地図を見る | 3                |        |         |
|                 | 色・文字サイズ変更 ;                           | ×=^ <  | < 戻る 次へ | >> |     |        |       |                  |        |         |

# 次頁を2回クリック3/3頁を表示させます。

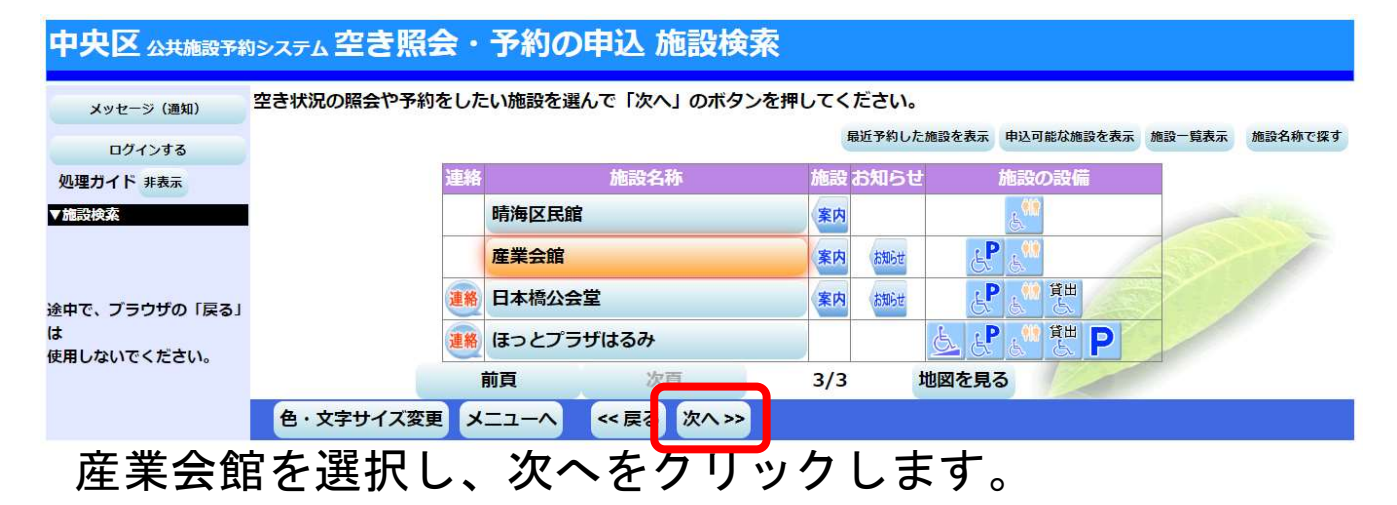

### 空き状況の照会や予約をしたい期間を指定して、「次へ」のボタンを押してください。 メッセージ(通知) 表テジオにカレンガー を選んだ場合、表示期間と表示曜日は無効です。 ログインする 2022年7月 8月 6月 処理ガイド非表示 日月火水木金土 ▼施設検索 - 産業会館 カレンダー <u>26 27 28 29 30 1 2</u> ▼日時選択 <u>3 4 5 6 7 8 9</u> 表示開始日 2022 年 7月 9日 ▼施設別空き状況 ▼時間帯別空き状況 **10** 11 12 13 14 15 16 表示期間 1週間 2週間 1ヶ月 1日 ▼申込確認 **17** <u>18</u> <u>19</u> <u>20</u> <u>21</u> <u>22</u> <u>23</u> 表示時間帯 午前 午後 夜間 全日 ▼由込完了 2 3 4 <曜日の指定をしたい場合のみ選んでください> 途中で、ブラウザの「戻る」 選ぶ事もできます。 表示曜日 月 火 金 ± Η 祝 rk 木 使用しないでください。 色・文字サイズ変更 メニューヘ << 戻る 次へ >>

空き検索したい日付を、カレンダー又は表示開始日で 指定します。(例:2022年07月09日を検索) カレンダーで検索する場合は、当該月を真ん中にすること 指定したら次へをクリックします。

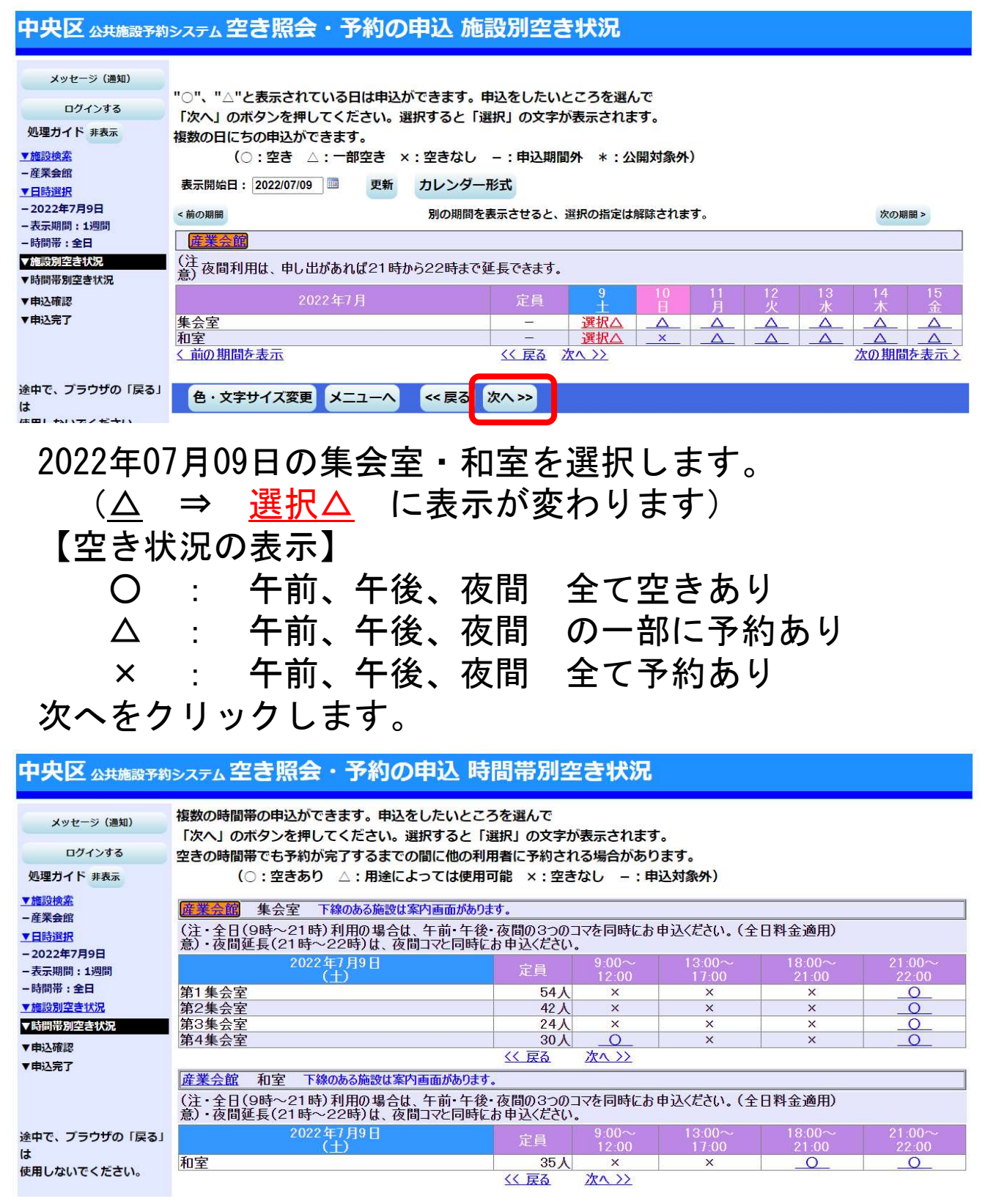

2022年07月09日は、第4集会室の午前と和室の夜間が 空いています。

21:00~22:00は、夜間利用者のみが延長して利用できる 区分で、単独での予約は不可です。

## ④展示施設の空き状況

途中で、ブラウザの「戻る」

使用しないでください。

tt

### 中央区 Δ共施設予約システム 空き照会・予約の申込 施設検索

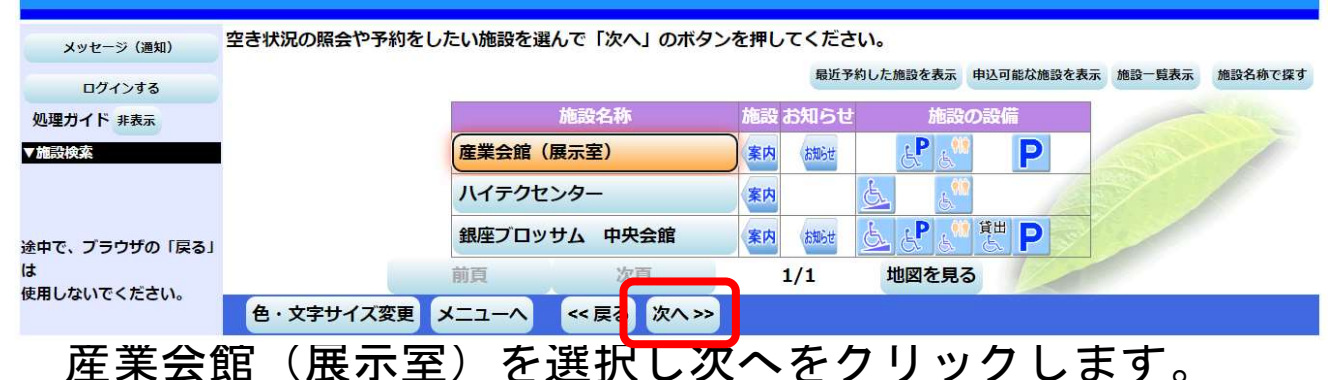

### 中央区 Δ共施設予約システム 空き照会・予約の申込 日時選択 空き状況の照会や予約をしたい期間を指定して、「次へ」のボタンを押してください。 メッセージ(通知) <del>- ジョン・パーを選んだ場</del>合、表示期間と表示曜日は無効です。 表: ログインする 6月 2022年7月 8月 処理ガイド非表示 日月火水木金土 ▼施設検索 - 産業会館 カレンダー <u>26 27 28 29 30 1 2</u> ▼日時選択 <u>3 4 5 6 7 8 9</u> 表示開始日 7月 9日 2022 年 ▼施設別空き状況 **10** 11 12 13 14 15 16 ▼時間帯別空き状況 1週間 2週間 1ヶ月 衣示期間 1日 ▼申込確認 **17** <u>18</u> <u>19</u> <u>20</u> <u>21</u> <u>22</u> <u>23</u> 表示時間帯 午前 午後 夜間 全日 ▼由込完了 2 3 4 5 <曜日の指定をしたい場合のみ選んでください>

表示曜日 月

# 空き検索したい日付を、カレンダー又は表示開始日で 指定します。(例:2022年07月09日を検索) カレンダーで検索する場合は、当該月を真ん中にすること 指定したら次へをクリックします。

火

木

rk

金

+

Η

祝

### 中央区 公共施設予約システム 空き照会・予約の申込 施設別空き状況

色・文字サイズ変更 メニューヘ << 戻る 次ヘ >>

選ぶ事もできます。

| メッセージ(通知)     ロクインする     処理ガイド 非表示     「施設検索     ・産業会館(展示室)     マ目時選択 | <ul> <li>□"、"△"と表示されている日は申込ができます。申込をしたいところを選んで</li> <li>「次へ」のボタンを押してください。選択すると「選択」の文字が表示されます。</li> <li>複数の日にちの申込ができます。</li> <li>(○:空き △:一部空き ×:空きなし -:申込期間外 *:公開対象外)</li> <li>表示開始日: 2022/07/09 ■ 更新 カレンダー形式</li> </ul> |   |
|-----------------------------------------------------------------------|----------------------------------------------------------------------------------------------------|---|
| - 2022年7月9日<br>- 表示期間:1週間<br>- 時間帯:全日<br>▼施設別空き状況<br>▼時間帯別空き状況        | <前の期間                                                                                                    |   |
| ▼申込確認                                                                 | 2022年7月 定員 9 10 11 12 13 14 15                                                                                                    |   |
| ▼申込完了                                                                 | 展示室2階 - <u>× × 0 0 0 0 0 0 0 0 0 0 0 0 0 0 0 0 0 </u>                                                                                                    |   |
|                                                                       | 展示室3階                                                                                                    |   |
| 途中で、ブラウザの「戻る」<br>は                                                    |                                                                                                    | 2 |
| 使用しないでください。                                                           |                                                                                                    |   |

2022年07月09日は、3F展示室が空いています。

⑤施設のWeb予約

公共施設予約システムの利用者登録されている方は、集会施設、 展示施設共に空き照会画面よりWeb予約が可能です。 利用者ID、パスワードが必要です。